# ADEL 國際級運動員教育計畫課程操作步驟

步驟一、

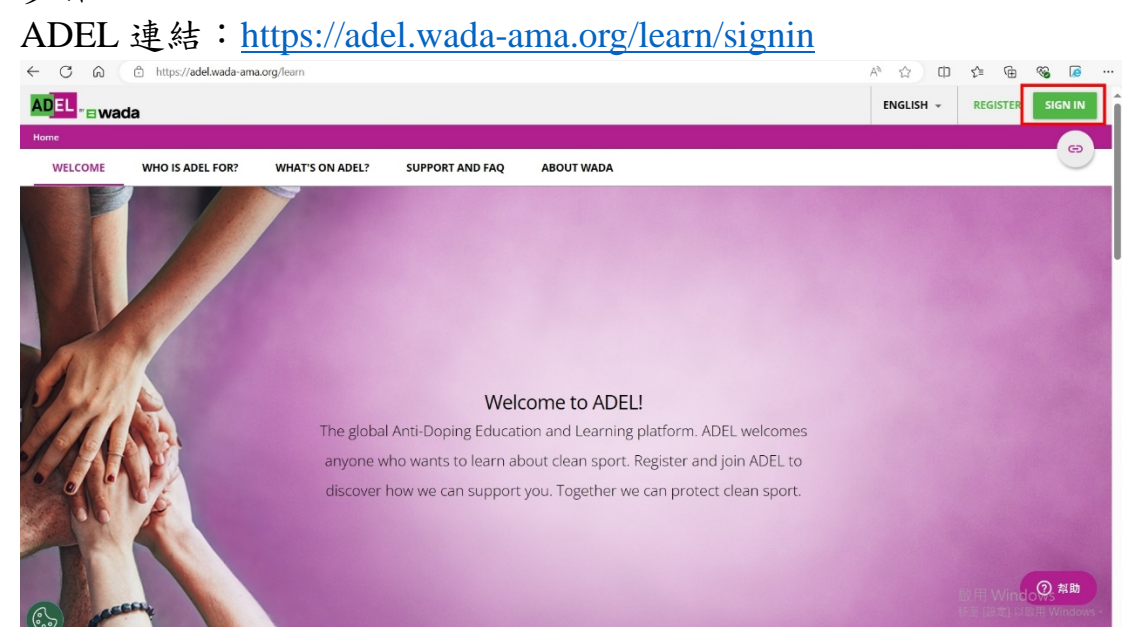

請點選頁面最右上角「sign in」,請參閱上圖紅色方框處。 點入後會出現登入頁面,如下圖。 已有帳號密碼者,請直接輸入帳號密碼登入。 若沒有請點選最下方「Register here」申請帳號。 若忘記帳號密碼,請點選「Forgot your password or username?」

| Sign in X                                                    |
|--------------------------------------------------------------|
| Username (required)                                          |
| Password (required)                                          |
| SIGN IN                                                      |
| Forgot your password or username?                            |
| ANTI-DOPING ORGANIZATION POWER USERS<br>REGISTER AND SIGN IN |
| New to ADEL? <u>Register here</u>                            |

### 步驟二、

成功登入後,請將網頁拉至最底,選取繁體中文。請參閱下圖。

#### Browse education programs and resources in your preferred language

WADA aims to provide the content published in English first, then in French and in Spanish.

| Azərbay  | ycan/Azeribaijian | българ         | ски/Bulgarian | Cambodian  | Khmer 繁体           | 中文/Chinese Traditional | 5         |
|----------|-------------------|----------------|---------------|------------|--------------------|------------------------|-----------|
| Hrvatsk  | ki/Croatian       | Čeština/Czech  | h Flemi       | sh De      | eutsch/German (    | Bahasa Indonesian      | $\supset$ |
| Italiano | /Italian          | 日本語/Japanese   |               | io/Lao     | Melayu/Malay (     | Монгол/Mongolian       | $\supset$ |
| မြန်မာင  | നാടാരന്നാഃ/Burme  | se I           | Polski/Polish | Português/ | Portuguese         | Romānā/Romanian        | $\supset$ |
| Русский  | й/Russian ) (     | Српски/Serbiar | n Sloven      | ský/Slovak | Slovenščina/Sloven | ian Tagalog            | $\supset$ |

## 步驟三、

選取完閱讀語言後,請在課程表單上找到「國際級運動員教育計畫」點選進入課程。

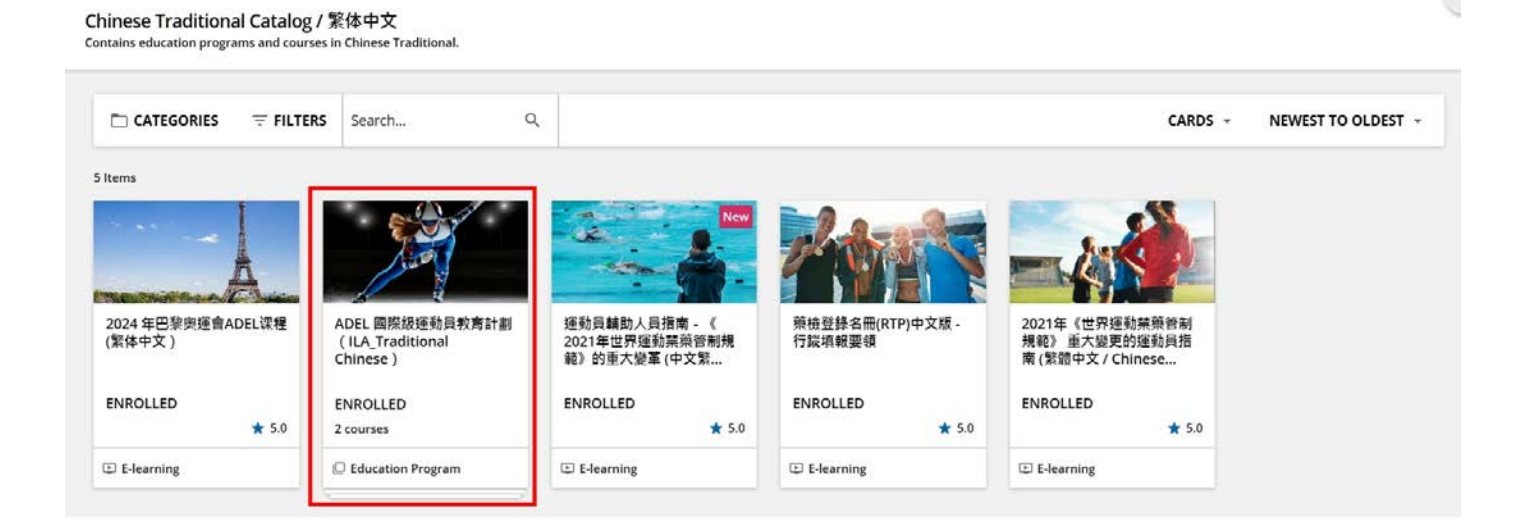

## 步驟四、 完成課程後,會出現完成頁面。請參閱下圖。

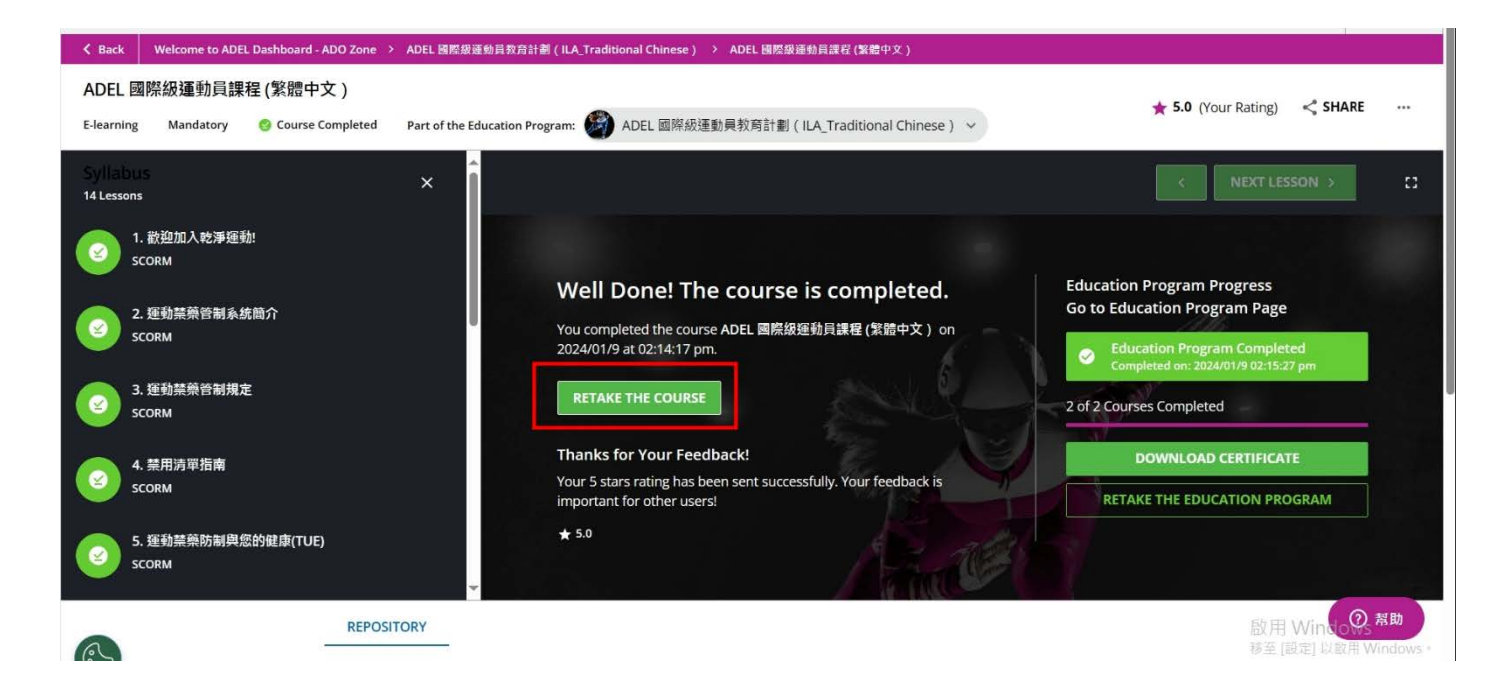

<mark>證書有效期為兩年,從第一次收到證書時算起</mark>。

例如,在2021年1月10日完成了教育課程,證書將一直有效到2023年1月9日。 過期後必須重新學習取得證書。